# Sola Salon Studios - Overview of HubSpot's Mobile App

HubSpot's mobile app is great for when you're on the go. In this guide, we'll walk you through how to navigate through the app and how to make sure your app is set up so that you can be productive even when you're not by your computer.

35 Steps <u>View most recent version</u>

Created by

Doug Davidoff

Creation Date Jan 13, 2025 Last Updated Feb 19, 2025

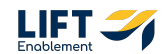

# # Open up the HubSpot Mobile App

Note: Make sure you have downloaded the app to your phone.

#### STEP 1

### Welcome to the mobile app home screen

On this screen, you'll see an overview of your items including upcoming tasks, your upcoming schedule, and some other items that you can quickly view.

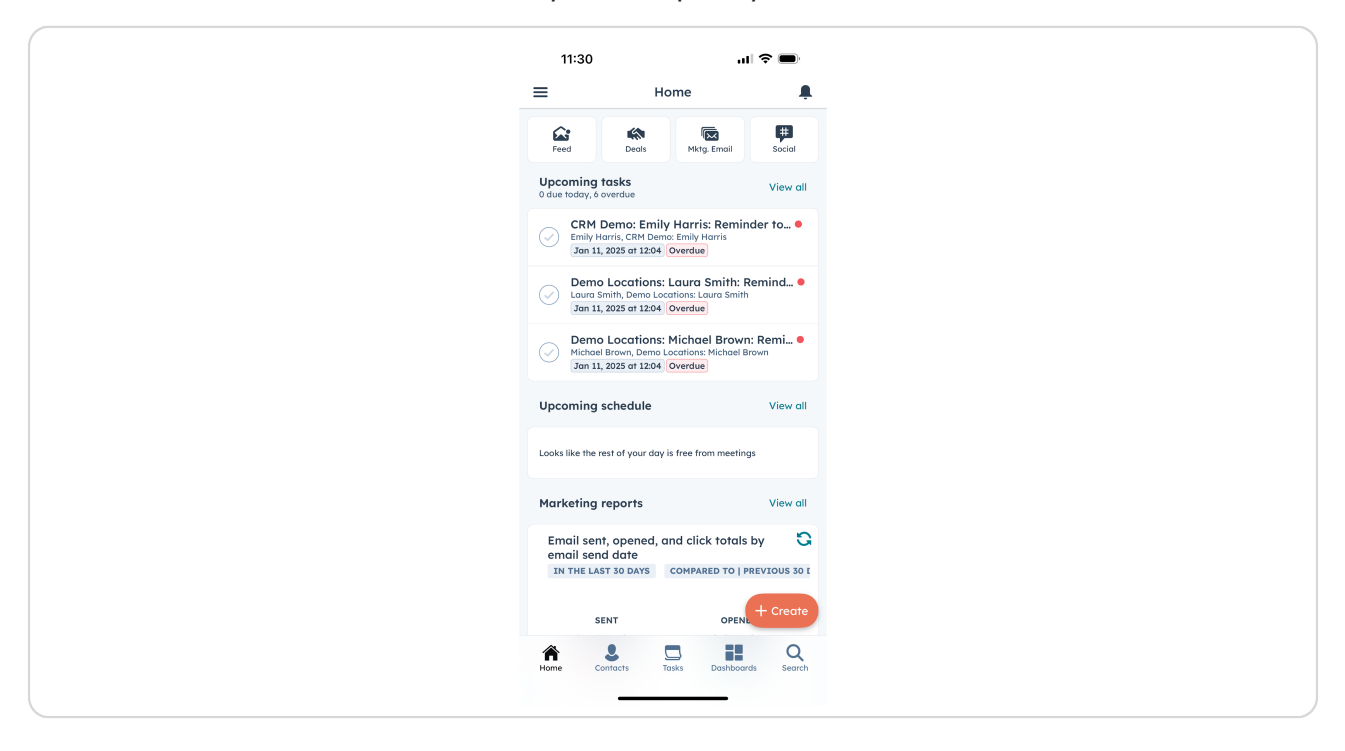

# # How to Access the App's Navigation

3 Steps

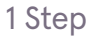

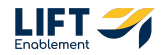

Click on the Hamburger menu in the top left-hand corner

| Home     Image: Compare the second second seco |
|----------------------------------------------------------------------------------------------------|
| Image: Deel Series       Image: Deel Series         Image: Deel Series       Image: Deel Series         Image: Deel Se                                                                                                    |
| Upcoming tasks<br>O due todoy, 6 overdue       View dl         CMM Demo:: Emily Horris: Emily Horris: Sin trins, CMM Demo: Emily Horris: Sin trins, CMM Demo: Emily Horris: Sin trins, 2005 of 1204 Overdue       •         Demo Locations: Laura Smith, Remind.et Cauro Smith, Demo Locations: Michael Brown; Benna Locations: Michael Brown; Benna Horris, Benna Locations: Michael Brown; Benna Horris, Benna Horris, Benna H                                                                         |
| CRM Demo: Emily Harris: Reminder to •         Emily Harris: CRM Demo: Emily Harris:         Sun 1203 or 1204 (Werdie)         Sun 203 or 1204 (Werdie)         Demo Locations: Laura Smith: Remind •         Laura Smith, Demo Locations: Laura Smith         Jan 1203 or 1204 (Werdie)         Demo Locations: Michael Brown: Remind •         Michael Brown, Demo Locations: Hichael Brown: Jan 11, 2025 or 1204 (Werdie)         Upcoming schedule       View all         Looks like the rest of your day is free from meetings:         Marketing reports       View all         Email sent, opened, and click totals by email send date       Sin         In TL LAST 30 DAYS       COMPARED TO I PREVIOUS 301                                                                                                    |
| Dermo Locations: Laura Smith: Remind         Loura Smith: Dano Locations: Laura Smith: Jan 11, 3025 or 1204 (Overdue)         Dermo Locations: Michael Brown: Remind         Michael Brown, Demo Locations: Michael Brown: Jan 11, 3025 or 1204 (Overdue)         Upcoming schedule       View all         Looks like the rest of your day is free from meetings         Marketing reports       View all         Emoil sent, opened, and click totals by emoil sent dota       Center of the source of the source                                                                                                    |
| Demo Locations: Michael Brown: Remi •         Michael Brown, Demo Locations: Michael Brown         Jupcoming schedule       View all         Looks like the rest of your day is free from meetings         Marketing reports       View all         Email sent, opened, and click totals by<br>email sent date       Image: Compare to the totals by<br>email sent and totals         IN THE LAST 30 DAYS       COMPARED TO J REVIOUS 301                                                                                                    |
| Upcoming schedule     View all       Looks like the rest of your day is free from meetings     Image: Schedule schedule schedu                                |
| Looks like the rest of your day is free from meetings<br>Marketing reports View all<br>Email sent, opened, and click totals by C<br>email sent date Compared to I PREVIOUS So (<br>THE LAST 30 DAYS COMPARED TO I PREVIOUS SO (                                                                                                    |
| Marketing reports View all<br>Email sent, opened, and click totals by S<br>email send date<br>IN THE LAST 30 DAYS COMPARED TO   PREVIOUS 30 I<br>+ Create                                                                                                    |
| Email sent, opened, and click totals by<br>email send date<br>IN THE LAST 30 DAYS COMPARED TO   PREVIOUS 30 I<br>+ Create                                                                                                    |
| IN THE LAST 30 DAYS COMPARED TO   PREVIOUS 30 I                                                                                                    |
|                                                                                                    |

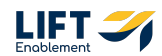

# This will take you to the app's navigation

Not everything from the desktop can be viewed in the app, so the navigation will look different. This is the quickest way to jump into where you want to be within the app.

| 11:30                                           | ul 🗢 🔲             |
|-------------------------------------------------|--------------------|
| Sola Salon Studios<br>hannah@liftenablement.com |                    |
| Selected Experience<br>Sales & Marketing        | > nail Social      |
| + Copilot                                       | View all           |
| CRM                                             | eminder to         |
| Confacts                                        | is                 |
| Companies                                       | ith: Remind •      |
|                                                 | 3 Smith            |
| Tickets                                         | Brown: Remi •      |
| Franchise Groups                                |                    |
| Locations                                       | View all           |
| R Regions                                       | neetings           |
| Sola Pros                                       |                    |
| 🗔 Tasks                                         | View all           |
| 🔓 Feed                                          | otals by 🖸 🕄       |
| Calls                                           | TO   PREVIOUS 30 I |
| 📅 Meeting Links                                 | OPENL + Create     |
| A 🕹 🗔                                           | <b>II</b> Q        |
| Home Contacts Tasks                             | Dashboaras Search  |
|                                                 |                    |

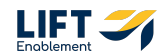

Scroll down on the navigation to see the rest of the available elements for you to work with

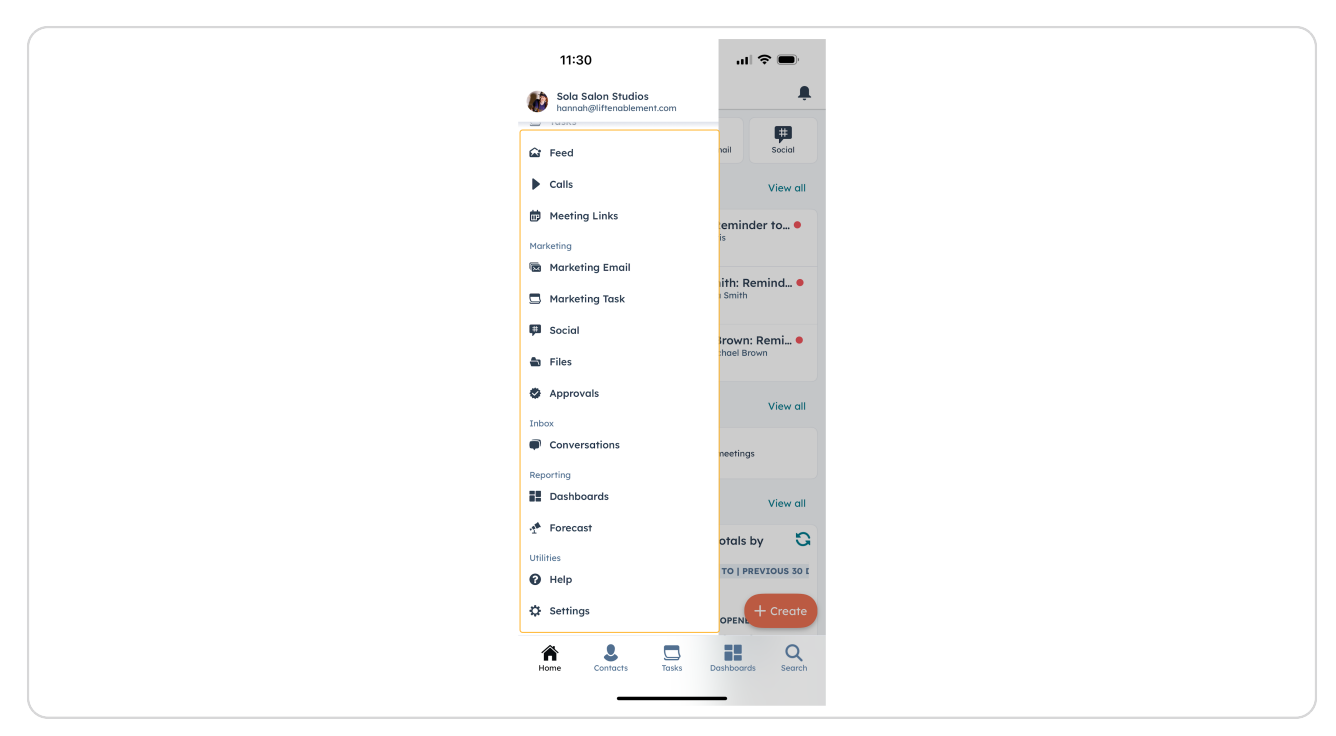

# **#** How to Update Notifications

6 Steps

Back on the Home Screen, to update notifications that you receive to your phone, Click on the bell icon in the top right-hand corner

| Home         Image: Comparison of the comparison of the comparison of | Home       Image: Deals       Image: Deals                                                                                                    |
|----------------------------------------------------------------------------------------------------|----------------------------------------------------------------------------------------------------|
| Image: Device       Image: Device       Image: Device         Uncomposing classics       View classics         Order Device: Device Classics       View classics         Image: Device: Device Classics       Device Classics         Image: Device: Device Classics       Device Classics         Image: Device: Device Classics       Device Classics         Image: Device: Device Classics       Device Classics         Image: Device: Device: Device Classics       Device Classics         Image: Device: Devic                                                                                                    | Image: Deel Sector       Image: Deel Sector         Image: Deel Sector       Image: Deel Sector         Image: Deel Se                                                                                                    |
| Upcoming tasks<br>Ordiae today, a overdiae     View all       CPM Demo: Emily Harris: Reminder to     CPM Demo: Carline: Harris Harris<br>San 11, 2025 at 1204 Overdiae       Demo Locations: Laura Smith: Remind     CPM Demo: Carline Control Remote State State<br>San 11, 2025 at 1204 Overdiae       Demo Locations: Michael Brown: Remi     CPM Demo Locations: Michael Brown: Remi       Michael Brown, Demo Locations: Michael Brown:<br>Jan 11, 2025 at 1204 Overdiae     View all       Upcoming schedule     View all       Looks like the rest of your day is free from meetings     View all       Marketing reports     View all       Email sent, opened, and click totals by<br>email send date.     Ciew all       Int LLAST 30 DAY     CMARABED TO J PREVIOUS 3051                                                                                                    | Opcoming tasks<br>Ordue today, 6 overdue     View all       CML Demo: CATH Demo: Emity Harris<br>I an 11, 2023 of 12.04 Overdue     Image: Comparison of the comparison of the co                                                          |
| CRM Demo: Emily Harris: Reminder to       Emily Harris: CBM Demo: Emily Harris:<br>3.01:1,2025 at 1226. Overdes       Demo Locations: Laura Smith: Remind       Jamin 1, 2025 at 1226. Overdes       Ome Locations: Kichael Brown: Remi       Michael Brown, Demo Locations: Michael Brown: Remi       Jamin 1, 2025 at 1226. Overdes       Upcoming schedule     View all       Looks like the rest of your day is free from meetings       Marketing reports     View all       Emoil sent, opened, and click totals by emoil send date       INTHE LAST 30 DAYS     CMARABED TO J FREVIOUS 301                                                                                                    | CRM Demo: Emily Harris: Reminder to         Iminy Harris, CRM Demo: Emily Harris:         Iminy Harris, CRM Demo: Emily Harris:         Iminy Harris, CRM Demo: Emily Harris:         Iminy Harris, CRM Demo: Emily Harris:         Iminy Harris, CRM Demo: Emily Harris:         Iminy Harris:         Iminy Harris:         Imity Harris: <t< td=""></t<>                                                                                                    |
| Demo Locations: Laura Smith: Remind •         Laura Smith, Demo Locations: Laura Smith:         Jana Smith, Demo Locations: Michael Brown: Remi •         Michael Brown, Demo Locations: Michael Brown: Remi •         Michael Brown, Demo Locations: Michael Brown: Remi •         Upcoming schedule       View all         Looks like the rest of your day is free from meetings         Marketing reports       View all         Emoil sent, opened, and click totals by emoil send date       S         INTHE LAST 30 DAYS       CMPARED TO J PREVIOUS 305                                                                                                    | <ul> <li>Demo Locations: Laura Smith: Remind • Laura Smith: Semind • Laura Smith: Semind • Laura Smith: Semind • Laura Smith: Semind • Semind • Semind • Semind • Semind • Semind • Semind • Semind • Semind • Semind • Semind • Semind • Semind • Semind • Semind • Semind • Semind • Semind • Semind • Semind • Semind • Semind • Semind • Semind • Semind • Semind • Semind • Semind • Semind • Semind • Semindl • Semindl •</li></ul>                                                                                                    |
| Demo Locations: Michael Brown: Remi., e         Michael Brown, Demo Locations: Michael Brown         Jan 11, 2025 at 1206         Upcoming schedule         View all         Looks like the rest of your day is free from meetings         Marketing reports       View all         Email sent, opened, and click totals by email send date       S         INTHE LAST 30 DAYS       CMPARED TO J PREVIOUS 301                                                                                                    | <ul> <li>Demo Locations: Michael Brown: Remi • Michael Brown. Demo Locations: Michael Brown. Service State State Sta</li></ul> |
| Upcoming schedule     View all       Looks like the rest of your day is free from meetings     Image: Compare the schedule       Marketing reports     View all       Email sent, opened, and click totals by email sent and date     Compare to to to the previous sol       INTHE LAST 30 DAYS     COMPARED To the previous sol                                                                                                    | Upcoming schedule     View all       Looks like the rest of your day is free from meetings     Marketing reports       Marketing reports     View all       Email sent, opened, and click totals by email send date in the LAST 30 DAYS     COMPARED TO I PREVIOUS 30 TO I PREVIOUS 30                                                                                                    |
| Looks like the rest of your day is free from meetings Marketing reports View all Email sent, opened, and click totals by Commail send date IN THE LAST 30 DATS COMPARED TO   PREVIOUS 30 C                                                                                                    | Looks like the rest of your day is free from meetings Marketing reports View all Email sent, opened, and click totals by mail send date IN THE LAST 30 DAYS COMPARED TO   PREVIOUS 30 E SENT OPEN + Create                                                                                                    |
| Marketing reports View all<br>Email sent, opened, and click totals by S<br>email sent date IN THE LAST 30 DAYS COMPARED TO J PREVIOUS 30 I                                                                                                    | Marketing reports View all<br>Email sent, opened, and click totals by C<br>amail send date<br>IN THE LAST 30 DAYS COMPARED TO   PREVIOUS 30 IT<br>SENT                                                                                                    |
| Email sent, opened, and click totals by S<br>email send date<br>IN THE LAST 30 DAYS COMPARED TO   PREVIOUS 30 I                                                                                                    | Email sent, opened, and click totals by C<br>email send date<br>IN THE LAST 30 DAYS COMPARED TO   PREVIOUS 30 (<br>SENT OPENL + Create                                                                                                    |
|                                                                                                    | SENT OPENL + Create                                                                                                    |

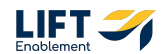

This will take you to a screen that will show you any recent notifications. Click on the 3 dots in the top right-hand corner

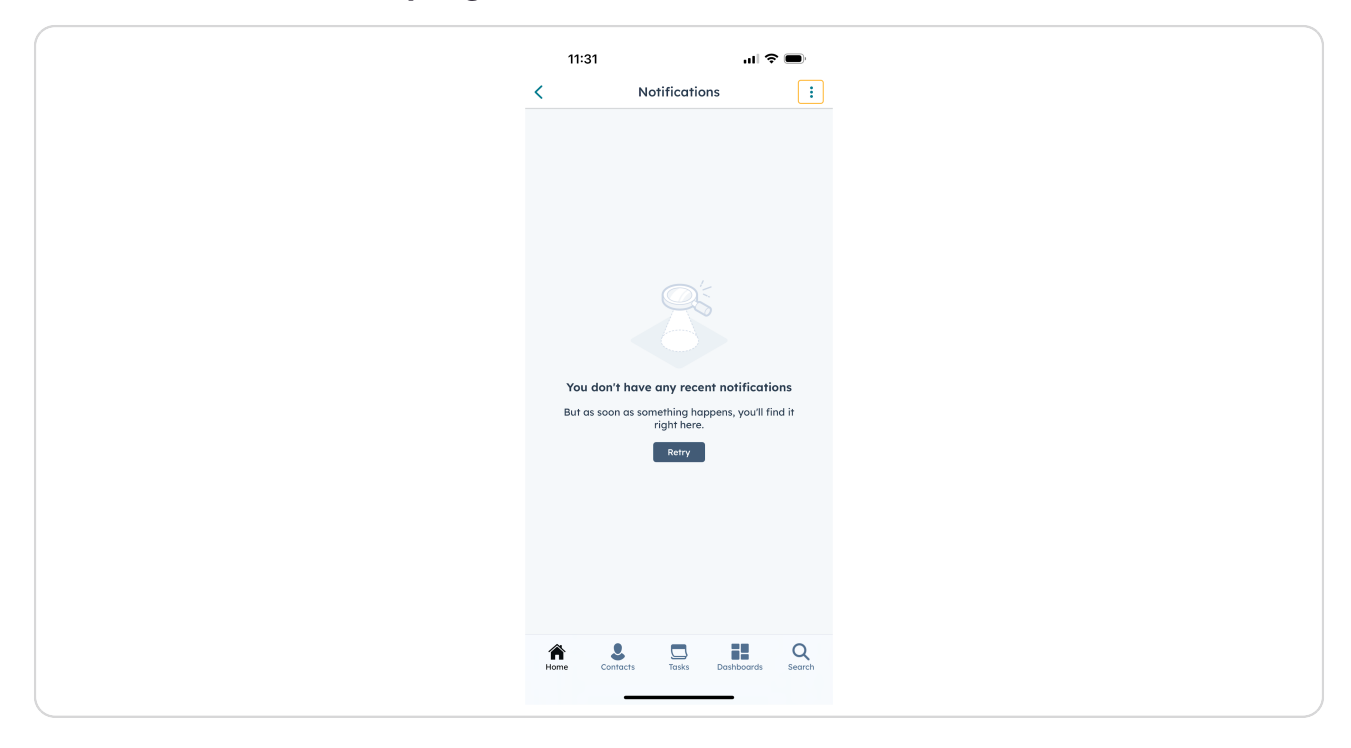

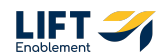

# **Click on Notification settings**

Note: If you do not have notifications enabled for the app, you will need to go into your phone settings for the app and turn them on.

|   | 11:31                              |            |
|---|------------------------------------|------------|
| < | Notifications                      | :          |
|   |                                    |            |
|   |                                    |            |
|   |                                    |            |
|   |                                    |            |
|   |                                    |            |
|   |                                    |            |
|   |                                    |            |
|   | You don't have any recent notifica | ations     |
|   | right here.                        | i ini di i |
|   | Retry                              |            |
|   | Options                            |            |
| ٥ | Notification settings              |            |
| Ş | Send feedback                      |            |
|   | Cancel                             |            |
|   |                                    |            |

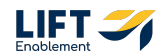

From here choose which notifications you want to update by clicking into the specific section. For example Click into Deals

|      | 11:31            |                 | ul 🗢 🗩 |
|------|------------------|-----------------|--------|
| Clos | lose             | Notifications   |        |
| Co   | Comments         |                 | >      |
| Co   | Contacts and co  | companies       | >      |
| Ch   | Chat and email   | l conversations | >      |
| Cu   | Custom Objects   | s               | >      |
| De   | Deals            |                 | >      |
| Em   | Email            |                 | >      |
| For  | orm submissio    | ons             | >      |
| Ge   | General          |                 | >      |
| Leo  | _eads            |                 | >      |
| Τα   | Fasks            |                 | >      |
| Tic  | Fickets .        |                 | >      |
| Tro  | Franscription ar | and Analysis    | >      |
| Wo   | Workflows 🗕      |                 | • •    |

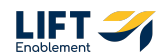

Choose what notifications you want or do not want to receive. When you are done, Click the back arrow

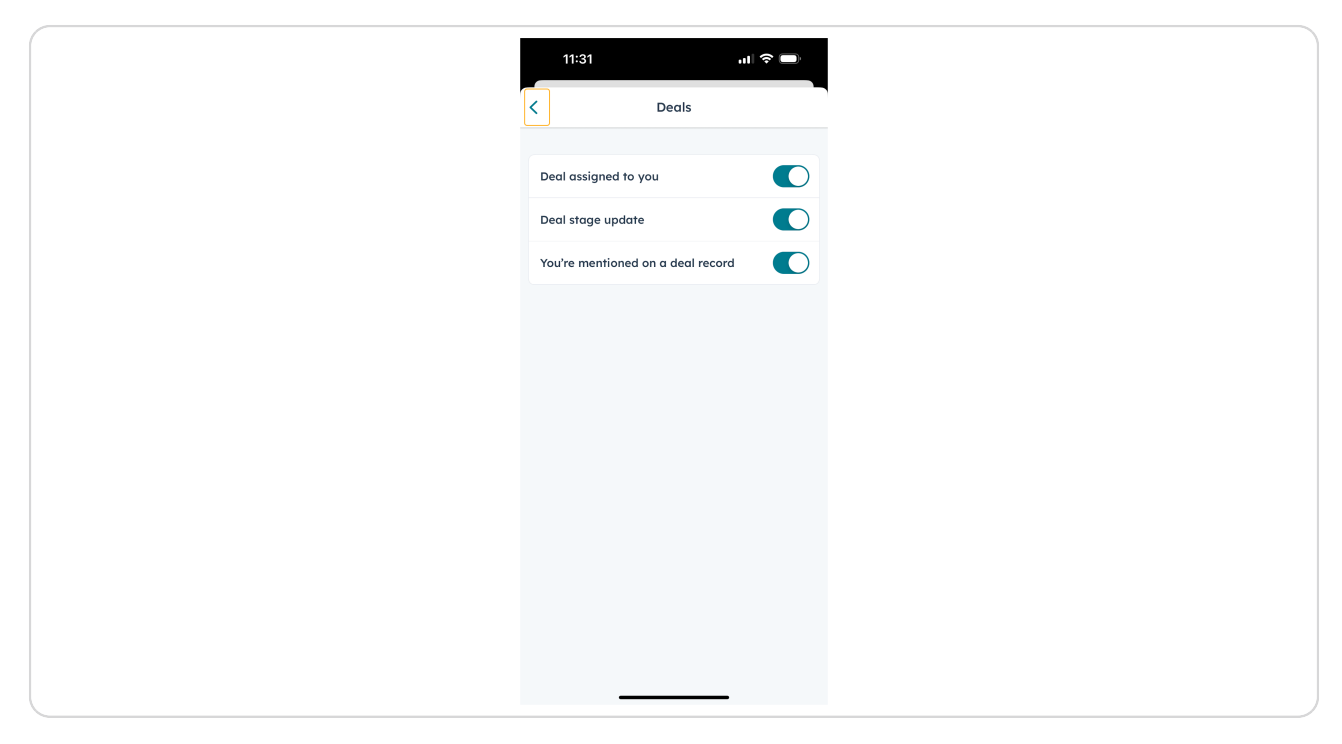

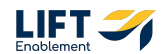

# Scroll on the notifications screen to access all areas where you can get notifications.

Note: If you have any issues with notifications, you can access helpful documentation by clicking Troubleshoot notifications at the very bottom.

| 11:31       |                   | ııl ≎ ■ |
|-------------|-------------------|---------|
| Close       | Notification      | ns      |
| Custom Ob   | bjects            | >       |
| Deals       |                   | >       |
| Email       |                   | >       |
| Form subm   | nissions          | >       |
| General     |                   | >       |
| Leads       |                   | >       |
| Tasks       |                   | >       |
| Tickets     |                   | >       |
| Transcripti | ion and Analysis  | >       |
| Workflows   | ;                 | >       |
| HubSpot s   | uggestions        |         |
| Troublesho  | oot notifications |         |
|             |                   |         |

# **#** Utilizing the Search Feature

7 Steps

Another easy way to find what you're looking for in the app is by using the search feature to quickly look up a term and access a record you need. For example, instead of combing through all of your Deals, if you have the name of the Deal, you can search for it and easily find the Deal record.

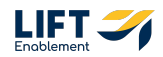

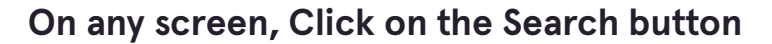

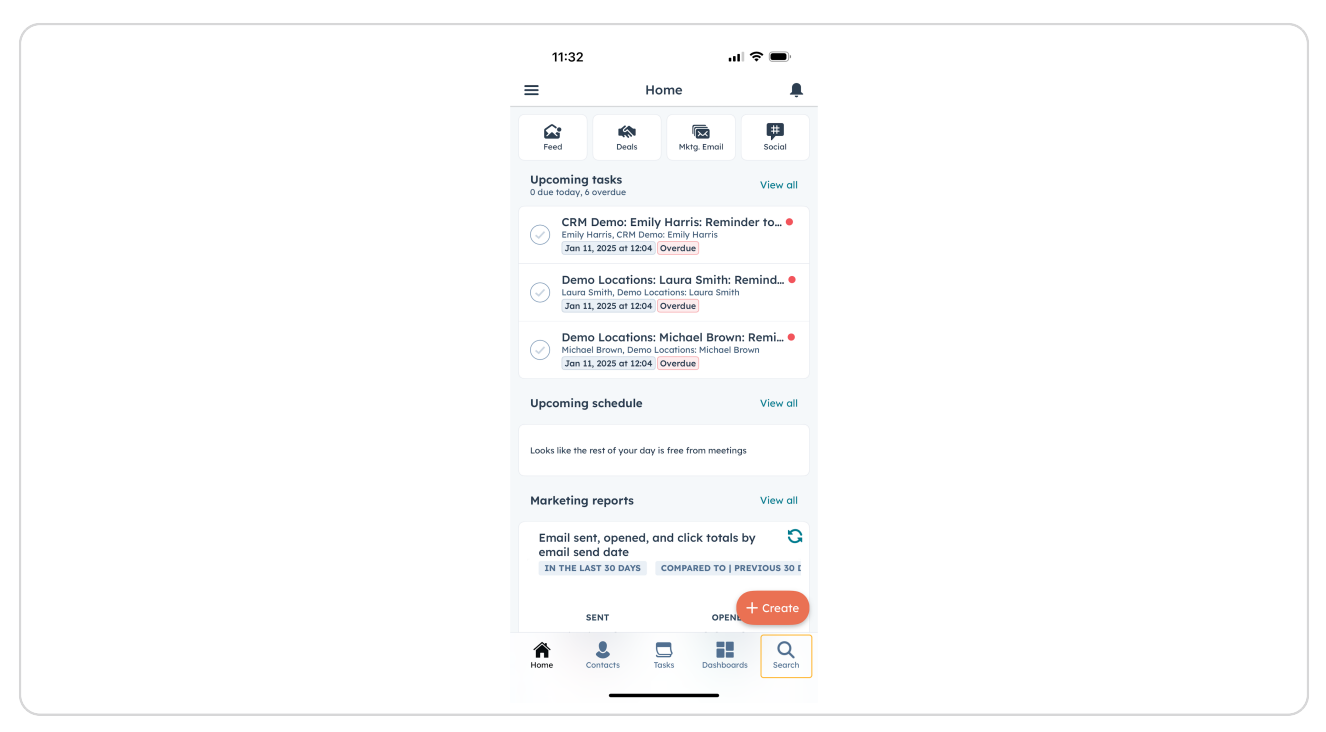

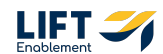

Click in the Search bar and type a word or name that you are looking for

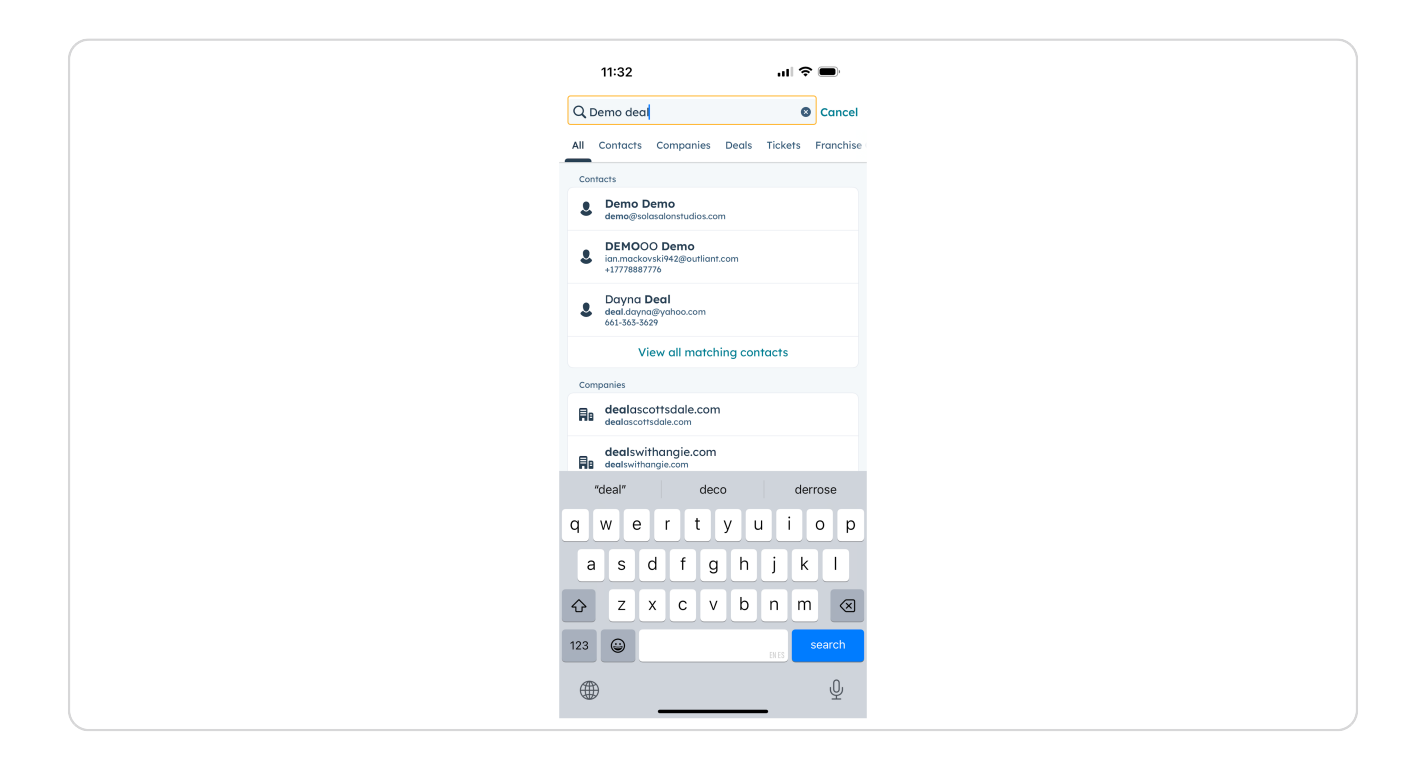

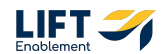

The app will pull up any records that have similarities to your search

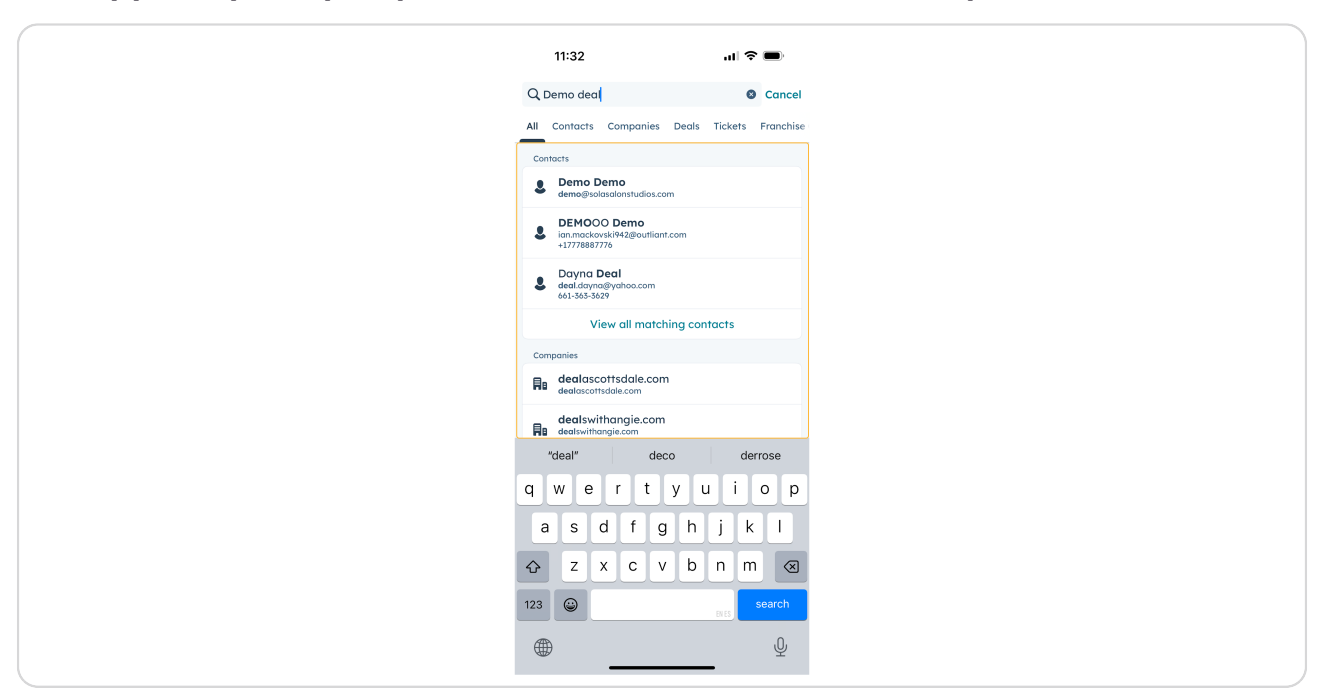

#### **STEP 14**

# Scroll down on the All tab to see all search results

| 11:32      | 1:32            |          |        |       |       | al 1  | •      | ,         |
|------------|-----------------|----------|--------|-------|-------|-------|--------|-----------|
| Q Demo d   | no deal         |          |        |       |       |       | Ca     | ncel      |
| All Contac | ontacts (       | Compa    | anies  | Deal  | s Ti  | kets: | Fran   | chise     |
| Deals      |                 |          |        |       |       |       |        |           |
| 🖚 demo     | demo            |          |        |       |       |       |        |           |
| 🖚 Demo     | Demo 67         |          |        |       |       |       |        |           |
| 🖚 demo     | <b>lemo</b> kan | naba     |        |       |       |       |        |           |
|            | Vi              | 'iew all | l mata | :hing | deals |       |        |           |
| Locations  | ons             |          |        |       |       |       |        |           |
| Demo       | Demo Loo        | cation   | IS     |       |       |       |        |           |
| 🕒 Demo     | Demo Loo        | cation   | 12     |       |       |       |        |           |
| "deal"     | eal"            |          | dec    | 0     |       | d     | errose |           |
| q w        | / e             | r        | t      | У     | u     | i     | 0      | р         |
| a s        | s d             | d f      | g      | ľ     | ı j   |       | < 1    |           |
| ŵΖ         | z x             | ( C      | v      | k     | ) r   | r     | n      | $\otimes$ |
| 123 😅      |                 |          |        |       | EN    | ES    | searc  | h         |
| ۲          |                 |          |        |       |       |       | ç      | <u>þ</u>  |

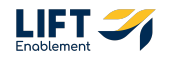

## Click on a specific tab at the top to narrow down your search

For example, if you're looking for a specific deal, Click on the Deals tab to cancel out the rest of the search noise from the All tab.

|       | 11:  | 33    |       |      |      |     |       | al    | <b>?</b> ∣ |           |
|-------|------|-------|-------|------|------|-----|-------|-------|------------|-----------|
| QD    | Demo | o dec | al    |      |      |     |       |       | 0          | Cancel    |
| Conto | acts | Co    | mpan  | ies  | Deal | s T | icket | s I   | ranch      | ise Gro   |
| -     | de   | mo    |       |      |      |     |       |       |            |           |
| -     | De   | emo   | 67    |      |      |     |       |       |            |           |
| -     | de   | mo k  | kanal | ba   |      |     |       |       |            |           |
|       | op   | en d  | emo   |      |      |     |       |       |            |           |
| -     | Ko   | Inbar | n Der | no   |      |     |       |       |            |           |
| -     | de   | mol   | ocati | on32 | 2    |     |       |       |            |           |
|       | De   | emo i | mobi  | e    |      |     |       |       |            |           |
|       | ″dea | 1″    |       |      | deco | D   |       |       | derro      | se        |
| q     | w    | е     | r     |      | t    | у   | u     | i     | c          | p         |
| а     |      | s     | d     | f    | g    | ŀ   | ۱     | j     | k          |           |
| أ     |      | z     | x     | с    | v    | k   |       | n     | m          | $\otimes$ |
| 123   | ¢    |       |       |      |      |     |       | EN ES | se         | arch      |
| ۲     | )    |       |       |      |      |     |       |       |            | Ŷ         |

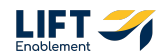

```
STEP 16
```

| 11:      | :33                |       |         | ul 🗢 🔳         |
|----------|--------------------|-------|---------|----------------|
| Q Dem    | no deal            |       |         | Cancel         |
| Contacts | s Companies        | Deals | Tickets | Franchise Grou |
| 🖚 de     | lemo               |       |         |                |
| 🖚 D(     | <b>)emo</b> 67     |       |         |                |
| 🕷 de     | <b>lemo</b> kanaba |       |         |                |
| K op     | pen <b>demo</b>    |       |         |                |
| Ka       | (anban <b>Demo</b> |       |         |                |
| 🕷 de     | lemo location3:    | 2     |         |                |
| K Di     | emo mobile         |       |         |                |
| "dea     | al"                | deco  |         | derrose        |
| q w      | e r                | t y   | u       | i o p          |
| а        | s d f              | g     | h j     | k I            |
| Ŷ        | z x c              | v     | b n     | m 🛛            |
| 123      | <b></b>            |       | EN E    | search         |
| ۲        |                    |       |         | Ŷ              |

When you find the record you're looking for, Click the record

### **STEP 17**

# The app will take you into the record overview

| 11:33                                                                              | ≈ <b>■</b>  |
|------------------------------------------------------------------------------------|-------------|
| < (15) demo                                                                        | :           |
| Coll Log Activity Add Note I                                                       | lore        |
| Overview Activity Associations About                                               | Quotes L    |
| Next activity                                                                      |             |
| Create next activity                                                               | Ð           |
| Recent activity                                                                    | View all    |
| Task<br>Demo Location: demo 9th attempt to schedule tour<br>July 6, 2023 at 04:00  |             |
| Task<br>Demo Location: demo 8th attempt to schedule tour<br>June 22, 2023 at 04:00 |             |
| Task<br>Demo Location: demo 7th attempt to schedule tour<br>June 8, 2023 at 04:00  |             |
| Deal score                                                                         | earn more   |
| Since Aug 12, 2024                                                                 |             |
| Home Contacts Tasks Dashboards                                                     | Q<br>Search |
|                                                                                    |             |

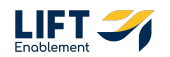

# From the Home Screen, utilize the navigation in the top left-hand corner OR Click on the Deals button

Note: This Deals button is only on the Home Screen. If you are anywhere else in the app, you will need to utilize the navigation menu or go back to the Home Screen.

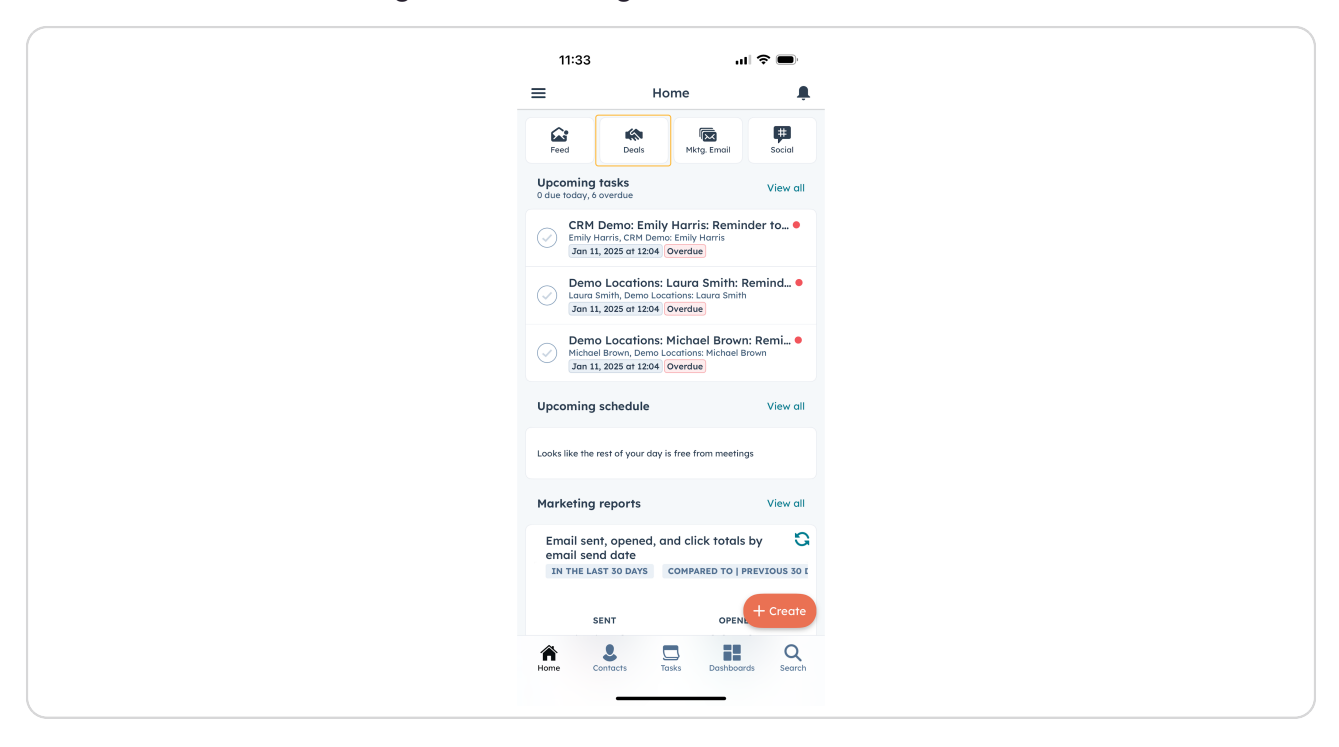

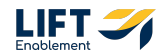

## The Deals button will take you to an overview of all Deals

Note: The kanban view will look a little different here. The screen is sectioned off by pipeline stage and will only show one stage at a time. You can swipe over to view Deals in other stages of the pipeline.

Deal names have been blurred for confidentiality reasons.

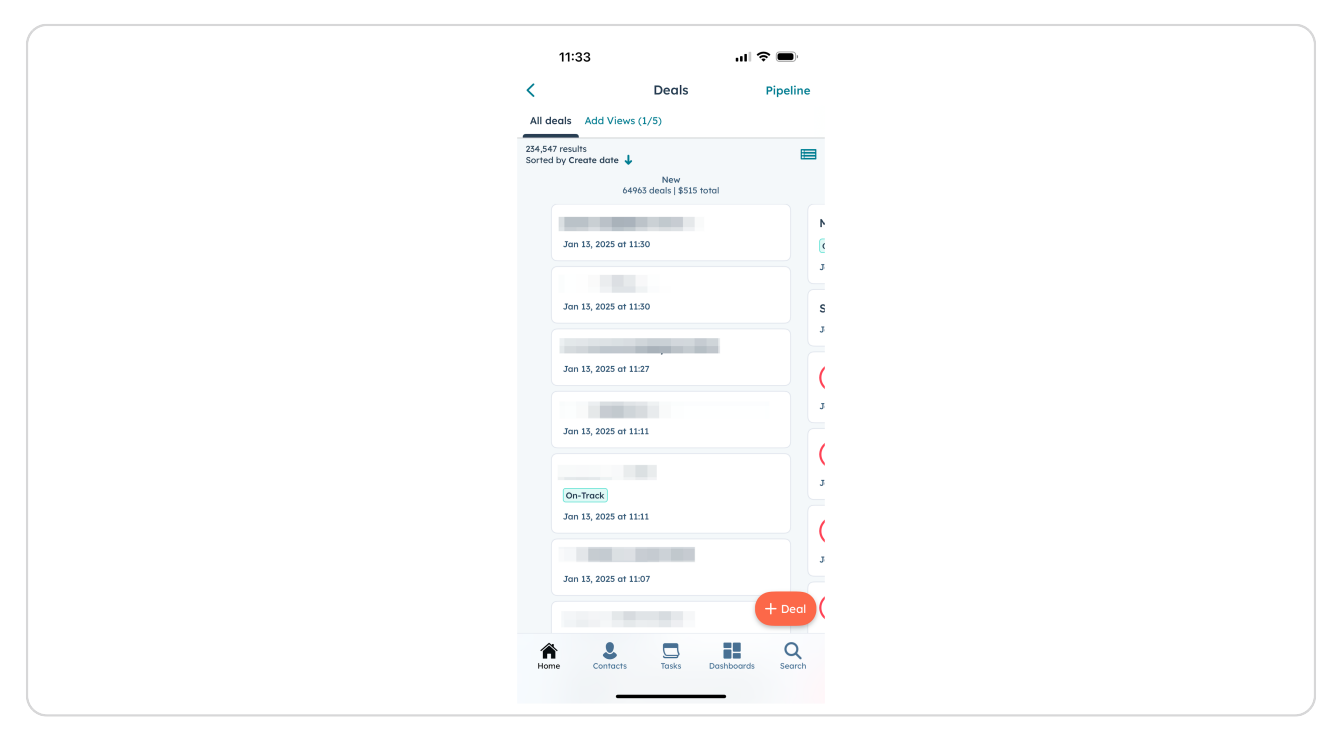

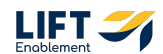

To easily find your Deals, Click Add Views at the top of the screen

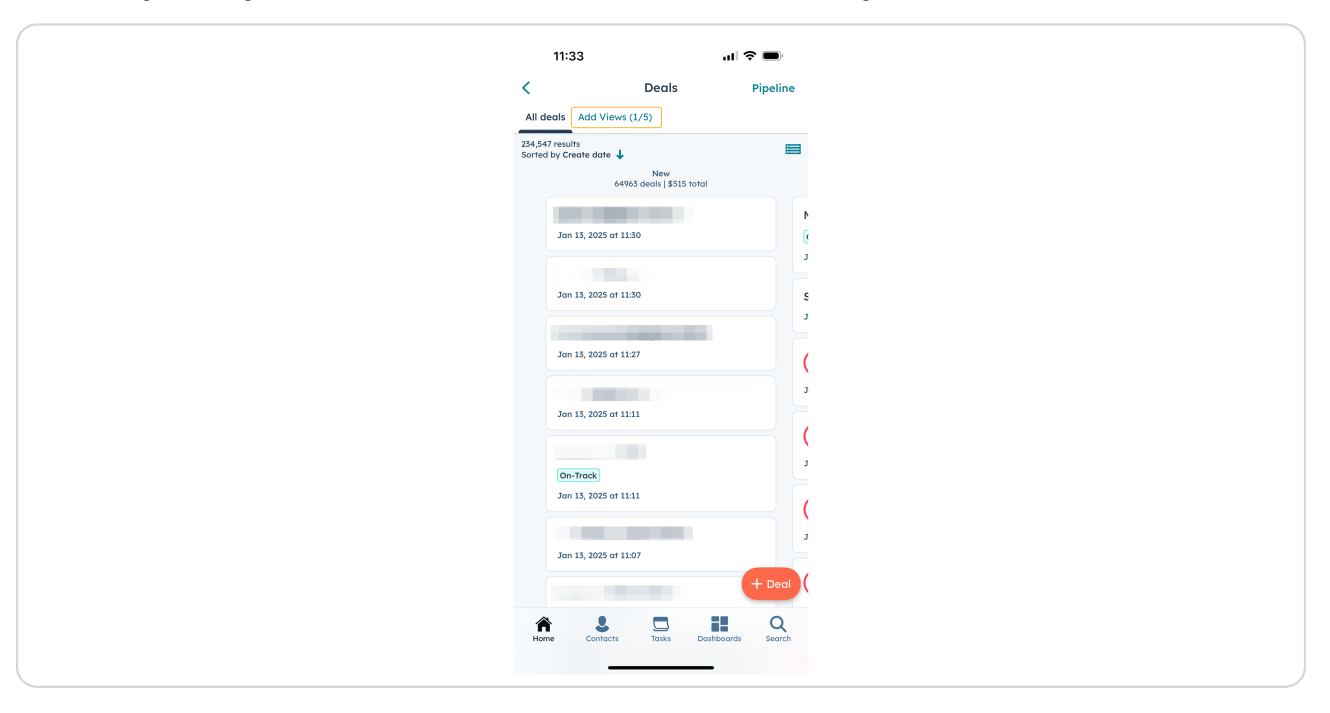

#### STEP 21

### Check off My deals

| 11:34           |                     | I 🗟 🛙 | Ď    |
|-----------------|---------------------|-------|------|
| Cancel          | Add views           |       | Done |
| Q Search        |                     |       |      |
| Preset Views (7 | >                   |       |      |
| Open o          | leals               |       |      |
| Stalled         | deals               |       |      |
| Recent          | activity            |       |      |
| No act          | ivity scheduled     |       |      |
| Stale c         | lose date           |       |      |
| 🗌 All dea       | ls (Preset)         |       |      |
| Closed          | deals               |       |      |
| Standard (5)    |                     |       |      |
| 🖌 All dea       | Is                  |       |      |
| Deals I         | am collaborating or | n     |      |
| My dec          | sls                 |       |      |
|                 | 1 of 5 selected     | ł     |      |
|                 |                     | _     |      |

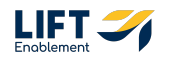

## **Click Done**

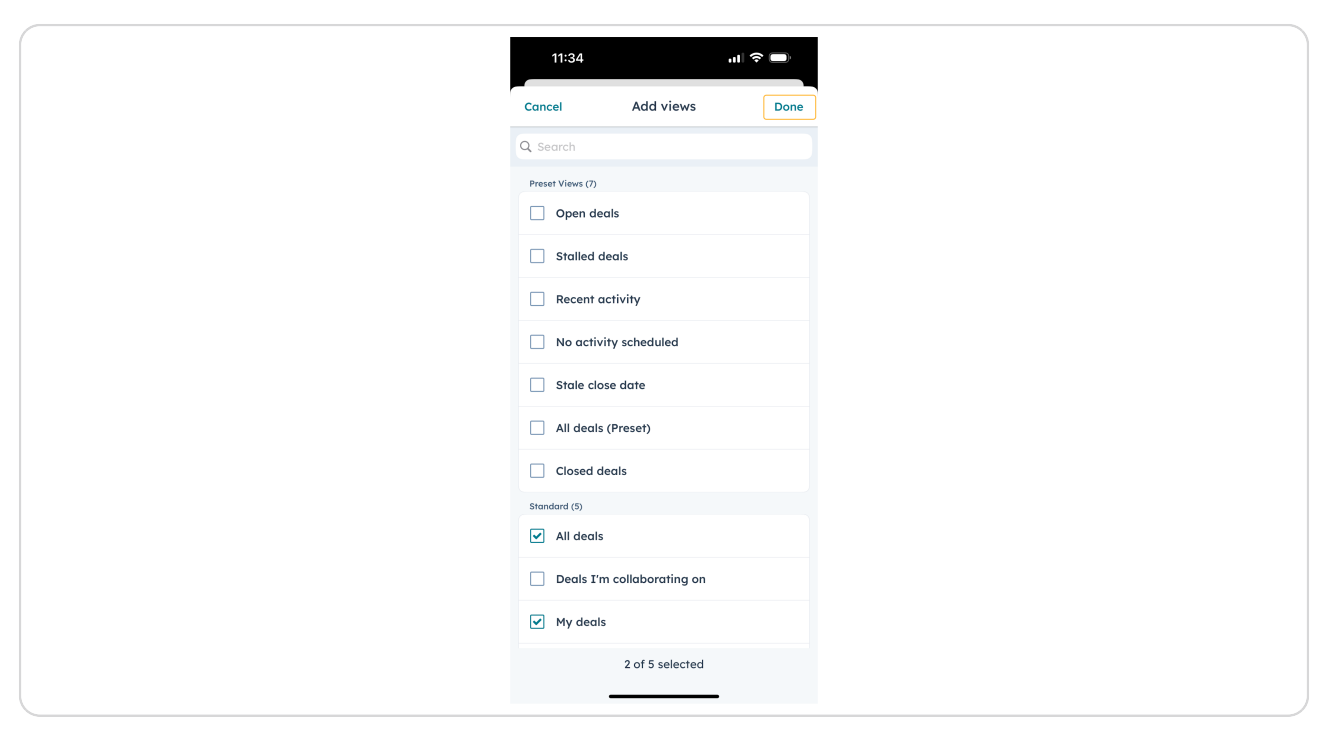

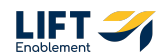

# Now you have filtered down to your Deals so you can quickly locate Deals that need updated

Note: Ignore the deal score number.

| < Deals Pipeline<br>All deals My deals Add Views (2/5)<br>22 results<br>Sorted by Create date ↓<br>12 results<br>Sorted by Create date ↓<br>13 CRM Demo: Emily Harris<br>Stev<br>Jan 10, 2025 at 12:04<br>(19)<br>Michael Brown<br>Jan 10, 2025 at 12:04<br>(10)<br>(10) | ✓ Deals Pi All deals My deals Add Views (2/5) 12 results Seried by Create date ↓ New 3 deals [\$0 notal 10) CRM Demo: Emily Harris Sew 3 deals [\$0 notal 10) CRM Demo: Emily Harris Sew 3 deals [\$0 notal 10) Demo Locations: Sew 3 deals [\$0 notal 10) Demo Locations: 10) Demo Locations: Laura Smith Sew 3 deals [\$0 notal 10) Demo Locations: Laura Smith Sew 3 deals [\$0 notal | C Deals Pipe          All deals       My deals       Add Views (2/5)         It deals       My deals       Add Views (2/5)         It deals       It deals       It deals         It deals       It deals       It deals |
|----------------------------------------------------------------------------------------------------|----------------------------------------------------------------------------------------------------|----------------------------------------------------------------------------------------------------|
| All deals My deals Add Views (2/5)<br>22 results Sorted by Create date Ver 3 deals [\$0 torol<br>19 CRM Demo: Emily Harris Sore Jan 10, 2025 at 12:04<br>10 Demo Locations: Michael Brown Jan 10, 2025 at 12:04                                                                                                    | All deals My deals Add Views (2/5)<br>12 results<br>Sorted by Create date<br>New<br>3 deals 150 total<br>19 CRM Demo: Emily Harris<br>Slow<br>Jan 10, 2025 at 12:04<br>19 Demo Locations:<br>Slow<br>Jan 10, 2025 at 12:04<br>19 Demo Locations: Laura Smith<br>Slow<br>Jan 10, 2025 at 12:04                                                                                            | All deals My deals Add Views (2/5)<br>12 results<br>Sorted by Create date<br>19 CRM Demo: Emily Harris<br>3000<br>Jan 10, 2025 at 12:04<br>10 Demo Locations:<br>Michael Brown<br>Jan 10, 2025 at 12:04<br>10 Demo Locations: Laura Smith<br>5000<br>Jan 10, 2025 at 12:04                                                                                                    |
| Z results<br>Sorted by Create date ↓ New<br>3 deals   50 total<br>(19) CRM Demo: Emily Harris<br>Stew<br>Jan 10, 2025 at 1204<br>(10) Demo Locations:<br>Michael Brown<br>Jan 10, 2025 at 1204                                                                                                    | 12 results<br>Sorted by Create date ↓<br>New<br>3 decis [\$0 total<br>19 CRM Demo: Emily Harris<br>Sow<br>Jan 10, 2025 at 12:04<br>19 Demo Locations:<br>Siow<br>Jan 10, 2025 at 12:04<br>19 Demo Locations: Laura Smith<br>Siow<br>Jan 10, 2025 at 12:04                                                                                                    | E Z results<br>Sorted by Caste date ↓<br>10) CRM Demo: Emily Harris<br>10) CRM Demo: Emily Harris<br>100 Jan 10, 2025 at 12:04<br>10) Demo Locations:<br>100 Jan 10, 2025 at 12:04<br>10) Demo Locations: Laura Smith<br>10) Demo Locations: Laura Smith<br>10) Jan 10, 2025 at 12:04                                                                                                    |
| (19) CRM Demo: Emily Harris<br>Stow<br>Jan 10, 2025 at 12:04<br>(19) Demo Locations:<br>Michael Brown<br>Stow<br>Jan 10, 2025 at 12:04                                                                                                    | 19       CRM Demo: Emily Harris         Slow       Jan 10, 2025 or 12:04         19       Demo Locations:<br>Michael Brown         Slow       Jan 10, 2025 or 12:04         19       Demo Locations:<br>Michael Brown         Slow       Jan 10, 2025 or 12:04         19       Demo Locations: Laura Smith<br>Slow         Jan 10, 2025 or 12:04       Slow                             | 10       CRM Demo: Emily Harris         Sow       Jan 10, 2025 or 12:04         10       Demo Locations:<br>Michael Brown         Sow       Jan 10, 2025 or 12:04         10       Demo Locations: Laura Smith         Sow       Jan 10, 2025 or 12:04                                                                                                    |
| (19) Demo Locations:<br>Michael Brown<br>Sow                                                                                                    | 19 Demo Locations:<br>Now<br>Jan 10, 2025 at 12:04<br>19 Demo Locations: Laura Smith<br>Sow<br>Jan 10, 2025 at 12:04                                                                                                    | (19) Demo Locations:<br>Michael Brown<br>Jan 10, 2025 at 1204<br>(19) Demo Locations: Laura Smith<br>Slow<br>Jan 10, 2025 at 1204                                                                                                    |
|                                                                                                    | Demo Locations: Laura Smith<br>Sow<br>Jan 10, 2025 at 12:04                                                                                                    | (19) Demo Locations: Laura Smith<br>Slow<br>Jan 10, 2025 at 12:04                                                                                                    |
|                                                                                                    |                                                                                                    |                                                                                                    |

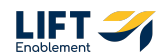

| To a | access | а | Deal | record, | Click | on | the | Deal |  |
|------|--------|---|------|---------|-------|----|-----|------|--|
|------|--------|---|------|---------|-------|----|-----|------|--|

| ✓ Deals Pipelir All deals My deals Add Views (2/5) I 2 results Sorted by Create date ↓ 10 000 CRM Demo: Emily Harris 10 000 CRM Demo: Emily Harris 10 000 000 01 2004 10 10, 2025 at 1204 10 000 1204 10 10, 2025 at 1204 10 Demo Locations: Laura Smith 10 000 Jan 10, 2025 at 1204     | Locals My deals Add Views (2/5)           All deals My deals Add Views (2/5)         Careentials         Sorted By Create date I         Or CRM Demos: Emily Harris         Image: Image:                                                                                                    | 11:34                                                                  | ? ■      |
|----------------------------------------------------------------------------------------------------|----------------------------------------------------------------------------------------------------|------------------------------------------------------------------------|----------|
| All deals My deals Add Views (2/5)<br>12 results<br>Sorted by Create date<br>New<br>3 deals   50 total<br>10 CRM Demo: Emily Harris<br>Sow<br>Jan 10, 2025 at 1204<br>10 Demo Locations:<br>Sow<br>Jan 10, 2025 at 1204<br>10 Demo Locations: Laura Smith<br>Sow<br>Jan 10, 2025 at 1204 | All deals My deals Add Views (2/5)                                                                                                    | < Deals                                                                | Pipeline |
| 12 results<br>Sorted by Create date ↓<br>3 deals 150 total<br>10 CRM Demo: Emily Harris<br>Sew<br>Jan 10, 2025 or 1204<br>10 Demo Locations:<br>Michael Brown<br>Sew<br>Jan 10, 2025 or 1204<br>10 Demo Locations: Laura Smith<br>Sew<br>Jan 10, 2025 or 1204                            | 12 statifs         Sorted by Create date ↓         New         Jacada   §0 total         (19)       CRM Demo: Emily Harris         Jow         Jan 10, 2025 of 12:04         (10)         Demo Locations:         Jan 10, 2025 of 12:04         (10)         Demo Locations: Laura Smith         Jan 10, 2025 of 12:04                                                                                                    | All deals My deals Add Views (2/5)                                     |          |
| Serve<br>3 deads [39 total<br>3 deads [39 total<br>3 CRM Demo: Emily Harris<br>1 w<br>Jan 10, 2025 of 1204<br>3 m 10, 2025 of 1204<br>3 m 10, 2025 of 1204<br>3 m 10, 2025 of 1204<br>3 m 10, 2025 of 1204                                                                               | Jewe         Jewe         Jewe <t< td=""><td>12 results<br/>Sorted by Create date 👃</td><td></td></t<>                                                                                                    | 12 results<br>Sorted by Create date 👃                                  |          |
| (19)       CRM Demo: Emily Harris         Slow       Jan 10, 2025 of 1204         (19)       Demo Locations:<br>Michael Brown         Slow       Jan 10, 2025 of 1204         (10)       Demo Locations: Laura Smith         Slow       Jan 10, 2025 of 1204                             | CRM Demo: Emily Harris<br>We<br>Jan 10, 2025 or 1204<br>Demo Locations:<br>Michael Brown<br>Jan 10, 2025 or 1204<br>Jan 10, 2025 or 1204<br>Demo Locations: Laura Smith<br>We<br>Jan 10, 2025 or 1204                                                                                                    | New<br>3 deals   \$0 total                                             |          |
| 19       Demo Locations:<br>Michael Brown         Slow       Jan 10, 2025 or 1204         19       Demo Locations: Laura Smith         Slow       Jan 10, 2025 or 1204                                                                                                    | Image: Control of the state of the state of the stat | 19 CRM Demo: Emily Harris<br>Slow<br>Jan 10, 2025 at 12:04             |          |
| (19) Demo Locations: Laura Smith<br>Slow<br>Jan 10, 2025 at 12:04                                                                                                    | Demo Locations: Laura Smith     Sow     Jen 10, 2025 of 1204                                                                                                    | (19) Demo Locations:<br>Michael Brown<br>Slow<br>Jan 10, 2025 at 12:04 |          |
|                                                                                                    | + Deal                                                                                                    | 19 Demo Locations: Laura S<br>Slow<br>Jan 10, 2025 at 12:04            | mith     |

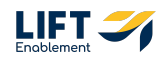

## You'll be taken to the Deal record

Note: The layout of the Deal record within the app will look different to the desktop view. At the top of the record you'll be able to log activities, add notes, create tasks, and more. This is also where you can update the stage of the Deal.

Again, ignore the Deal Score.

| 11:34 .ul 🗢 🗩                                                                                     |
|---------------------------------------------------------------------------------------------------|
| CRM Demo: Emily Harris                                                                            |
| Call Log Activity Add Note More                                                                   |
| Overview Activity Associations About Quotes                                                       |
| Next activity                                                                                     |
| Create next activity (+)                                                                          |
| Recent activity                                                                                   |
| Task<br>CRM Demo: Emily Harris: Reminder to either contact lead or m<br>January 11, 2025 at 12:04 |
| Task<br>CRM Demo: Emily Harris: 1st attempt to connect<br>January 11, 2025 at 05:00               |
| Deal score Learn more                                                                             |
| Since Jan 10, 2025                                                                                |
|                                                                                                   |
| Home Contacts Tasks Dashboards Search                                                             |
|                                                                                                   |

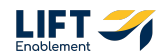

# The first tab you will see on a Deal record is the Overview tab

Within this section you can see any Recent activities and create Next activities.

Note: Ignore the Deal Score.

| 11:34<br>CRM Demo: Emily Harris<br>Coll<br>Coll |
|----------------------------------------------------------------------------------------------------|
| Overview Activity Associations About Quotes Li<br>Next activity                                                                                                    |
| Recent activity Task CRN Demo Emily Horris Reminder to either contact lead or m.                                                                                                    |
| January 11, 2025 at 1204<br>Task<br>CRM Demo: Emily Harris: 1st attempt to connect<br>January 11, 2025 at 05:00                                                                                                    |
| Deal score     Learn more       19     Since Jan 10, 2025                                                                                                    |
| Home Contacts Tasks Databacerds Search                                                                                                    |

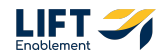

On the Activity tab you'll see all activities logged to the Deal to include meetings, upcoming or overdue tasks, notes left on the Deal and any other updates. Note: You have the option to Filter Activity to make it easier to find what you're looking for within the timeline.

| 11:34 ul 🗢 🗩                                                                                      |
|---------------------------------------------------------------------------------------------------|
| CRM Demo: Emily Harris                                                                            |
| Call Log Activity Add Note More                                                                   |
| Stage: New 😒                                                                                      |
| Overview Activity Associations About Quotes Li                                                    |
| Filter Activity (12/12) V                                                                         |
| January 2025                                                                                      |
| Task :<br>Jan 11, 2025 at 1204 To-do                                                              |
| CRM Demo: Emily Harris: Reminder to either<br>contact lead or move into correct stage in pipeline |
|                                                                                                   |
| Task :<br>Jan 11, 2025 at 05:00 To-do<br>CRM Demo: Emily Harris: 1st attempt to connect           |
|                                                                                                   |
| Deal update<br>Jan 10, 2025 at 12.04                                                              |
| Home Contracts Tasks Desthboards Search                                                           |
|                                                                                                   |

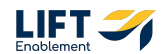

The Associations tab will show you where the Deal is connected. This will include the Pro (Contact). If there are any other associations needed, you are able to add them by Clicking on the plus button

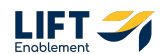

## The About tab will show you all of the details of the Deal.

Note: You can scroll on any tab to see more information. On the About tab there will be information on:

- $\cdot$  Deal Details
- Tour Info
- Deal Discovery
- Lead Source
- Campaign Info
- Closing Details

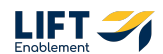

|    | 11:34 🔐 🗢 🚍                                     |    |
|----|-------------------------------------------------|----|
|    | CRM Demo: Emily Harris                          | :  |
|    | Call Log Activity Add Note More                 |    |
|    | Stage: New 🗸                                    |    |
|    |                                                 |    |
| ev | v Activity Associations About Quotes Line items | ns |
|    | Edit Deal                                       |    |
|    |                                                 |    |
|    | 🐤 Details 🗸 🗸                                   |    |
|    | Deal Tags<br>17517913                           |    |
|    | Deal Origin<br>Manual/Hubspot                   |    |
|    | Location<br>CRM Demo                            |    |
|    | Deal Name<br>CRM Demo: Emily Harris             |    |
|    | Phone Number<br>1729-222-7928                   |    |
|    | Email Address<br>emily.harris@dummyemail.com    |    |
|    | Lead Channel Type Inbound                       |    |
|    | Land Channal                                    |    |
|    | Home Contacts Tasks Dashboards Search           |    |
|    |                                                 |    |

To edit the information on the About tab, Click on Edit Deal

### STEP 31

## Click on the item that needs updated

| 11:35                                      |                | ul 🗢 🗩 |
|--------------------------------------------|----------------|--------|
| Cancel                                     | Edit Deal      | Save   |
| Q Search propert                           | rties          |        |
| 🄝 Details                                  |                | ~      |
| Deal Origin<br>Manual/Hubspo               | ot             | •      |
| Deal Name<br>CRM Demo: Emi                 | ily Harris     |        |
| Phone Number<br>1729-222-7928              |                |        |
| Email Address<br>emily.harris@du           | ummyemail.com  |        |
| Lead Channel Type<br>Inbound               |                | •      |
| Lead Channel<br>Outbound Email             | il, SMS, Phone | •      |
| Original Traffic Source<br>Offline Sources | rce<br>i       | •      |
| Deal owner<br>Hannah Munoz                 |                | •      |
| Create Date<br>Jan 10, 2025                |                |        |
| Close Date                                 |                |        |
| 📅 Tour Info                                |                | ^      |
| P Deal Discove                             | /ery           | _ ^    |

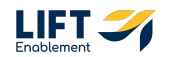

# Make your updates and Click Save

|               | 11:3              | 5              |         |     |        |        |    | at 1 | ~  | Ĵ         |
|---------------|-------------------|----------------|---------|-----|--------|--------|----|------|----|-----------|
| Cance         | cel               |                |         | Ed  | dit D  | eal    |    |      | C  | Save      |
| Q Sec         | arch              | pro            | pertie  | s   |        |        |    |      |    |           |
| 🤝 D           | Deta              | ils            |         |     |        |        |    |      |    | ~         |
| Deal O<br>Man | Origir<br>nual/   | n<br>/Hub      | spot    |     |        |        |    |      |    | •         |
| Deal M        | Name<br>M De      | mo: I          | Emily   | Har | rris   |        |    |      |    |           |
| Phone<br>1729 | ne Nun<br>9-222   | nber<br>2-123  | 4       |     |        |        |    |      |    | 0         |
| Email         | il Addr<br>ily.ha | ress<br>Irris@ | ⊋dum    | mye | emai   | il.cor | n  |      |    |           |
| Lead Inbo     | l Chan<br>OUNC    | inel Ty        | pe      |     |        |        |    |      |    | •         |
| Lead Outb     | l Chan            | nel<br>nd Er   | nail, s | SMS | S, Pho | one    |    |      |    | •         |
|               |                   |                |         |     |        |        |    |      |    |           |
| 1             | 2                 | 3              | 4       | 5   | 5      | 6      | 7  | 8    | 9  | 0         |
| -             | 1                 | :              | ;       | (   | (      | )      | \$ | &    | @  | "         |
| #+=           |                   | •              | ,       |     | ?      | Ι      | !  | '    |    | $\otimes$ |
| ABC           | 3                 |                |         |     |        |        | 1  | VES  | do | ne        |
| ۲             | )                 |                |         |     |        |        |    |      |    | Ŷ         |

### STEP 33

# Your Deal will be updated

| 11:36                              |                 | ul 🗢 🗩         |
|------------------------------------|-----------------|----------------|
| CRM I                              | Demo: Emily Ho  | arris :        |
| Call Log Acti                      | tivity Add Note | :<br>More      |
| St                                 | tage: New \vee  |                |
| ew Activity Association            | ins About Quote | tes Line items |
|                                    | Edit Deal       |                |
| 💛 Details                          |                 | ~              |
| Deal Tags<br>17517913              |                 |                |
| Deal Origin<br>Manual/Hubspot      |                 |                |
| Location<br>CRM Demo               |                 |                |
| Deal Name<br>CRM Demo: Emily Ho    | arris           |                |
| Phone Number<br>1729-222-1234      |                 |                |
| Email Address<br>emily.harris@dumm | yemail.com      |                |
|                                    |                 |                |
| Lead Channel Type                  |                 |                |

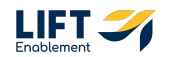

If you need to access a Pro (Contact) record, Click on the Contacts button at the bottom of the screen

| 11:00                                                                         |                  |  |  |  |  |  |
|-------------------------------------------------------------------------------|------------------|--|--|--|--|--|
| CPM Demo: Emily                                                               | ull 'જ ■         |  |  |  |  |  |
| CRM Demo: Emily I<br>Deal                                                     | Harris           |  |  |  |  |  |
| Call Log Activity Add Note                                                    | More             |  |  |  |  |  |
| Stage: New 🗡                                                                  |                  |  |  |  |  |  |
| ew Activity Associations About Qu                                             | uotes Line items |  |  |  |  |  |
| Edit Deal                                                                     |                  |  |  |  |  |  |
|                                                                               |                  |  |  |  |  |  |
| 🄝 Details                                                                     | ~                |  |  |  |  |  |
| Deal Tags<br>17517913                                                         |                  |  |  |  |  |  |
| Deal Origin<br>Manual/Hubspot                                                 |                  |  |  |  |  |  |
| Location<br>CRM Demo                                                          |                  |  |  |  |  |  |
| Deal Name<br>CRM Demo: Emily Harris                                           |                  |  |  |  |  |  |
| Phone Number<br>1729-222-1234<br>Email Address<br>emily.harris@dummyemail.com |                  |  |  |  |  |  |
|                                                                               |                  |  |  |  |  |  |
| Land Channel                                                                  | -                |  |  |  |  |  |
| Home Contacts Tasks Dash                                                      | iboards Search   |  |  |  |  |  |
|                                                                               |                  |  |  |  |  |  |

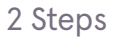

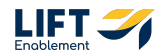

### This will take you to All contacts

Note: Like with Deals, you can add a view to filter to the Pros that are owned by you.

Names of Pros (Contacts) have been blurred for confidentiality reasons.

| La contacte       Ad Verse (1/5)         Stade of each of each of e | 11:36                                  |                      | ul 🕈 🔳       |
|----------------------------------------------------------------------------------------------------|----------------------------------------|----------------------|--------------|
| All contracts Add Views (1/5)   Bis 100 routing Grant 3, 2025 ort 11:07 Jan 13, 2025 ort 11:07 Jan 13, 2025 ort 11:04 Jan 13, 2025 ort 11:04 Jan 13, 2025 ort 11:02 Jan 13, 2025 ort 11:02 Jan 13, 2025 ort 10:51 Jan 13, 2025 ort 10:51 Jan 14, 2025 ort 10:51 Jan 15, 2025 ort 10:51 Jan 15, 2025 ort 10:51 Jan 16, 2025 ort 10:51 Jan 17, 2025 ort 10:51 Jan 18, 2025 ort 10:51 Jan 19, 2025 ort 10:51 Jan 19, 2025 ort 10:51 <                                                                                                    | Contacts                               |                      |              |
| 515.149 results         Today         Jan 13, 2025 or 11:07         Jan 13, 2025 or 11:07         Jan 13, 2025 or 11:04         Jan 13, 2025 or 11:04         Jan 13, 2025 or 11:04         Jan 13, 2025 or 11:04         Jan 13, 2025 or 11:04         Jan 13, 2025 or 11:04         Jan 13, 2025 or 10:05         Jan 13, 2025 or 10:05         Jan 13, 2025 or 10:05         Jan 13, 2025 or 10:05         Jan 13, 2025 or 10:05         Jan 13, 2025 or 10:05         Jan 13, 2025 or 10:05         Jan 13, 2025 or 10:05         Jan 13, 2025 or 10:05         Jan 13, 2025 or 10:05         Jan 13, 2025 or 10:05         Jan 13, 2025 or 10:05         Jan 13, 2025 or 10:05         Jan 13, 2025 or 10:05         Jan 14, 2025 or 10:05         Jan 15, 2025 or 10:05         Jan 15, 2025 or 10:05         Jan 15, 2025 or 10:05         Jan 15, 2025 or 10:05         Jan 15, 2025 or 10:05         Jan 15, 2025 or 10:05         Jan 15, 2025 or 10:05         Jan 15, 2025 or 10:05         Jan 15, 2025 or 10:05         Jan 15, 2025 or 10:05         Jan 15, 2025 or 10:05         Jan 15, 2025 or 10:0                                                                                                    | All contacts A                         | Add Views (1/5)      |              |
| Jon 13, 2025 or 11.07         Jon 13, 2025 or 11.07         Jon 13, 2025 or 11.04         Jon 13, 2025 or 11.04         Jon 13, 2025 or 11.02         Jon 13, 2025 or 10.05         Jon 13, 2025 or 10.91         Jon 13, 2025 or 10.91         Jon 13, 2025 or 10.91         Jon 13, 2025 or 10.91         Jon 13, 2025 or 10.91         Jon 13, 2025 or 10.91                                                                                                    | 515,169 results<br>Sorted by Create do | jate 👃               |              |
| Jan 13, 2025 or 11.07         Jan 13, 2025 or 11.04         Jan 13, 2025 or 11.04         Jan 13, 2025 or 11.02         Jan 13, 2025 or 11.02         Jan 13, 2025 or 10.03         Jan 13, 2025 or 10.91         Jan 13, 2025 or 10.91         Jan 13, 2025 or 10.91         Jan 13, 2025 or 10.91         Jan 13, 2025 or 10.91         Jan 13, 2025 or 10.91                                                                                                    | Today                                  |                      |              |
| Jan 13, 2025 of 11.07<br>Jan 13, 2025 of 11.07<br>Jan 13, 2025 of 11.04<br>Jan 13, 2025 of 11.04<br>Jan 13, 2025 of 11.02<br>Jan 13, 2025 of 10.91<br>Jan 13, 2025 of 10.91<br>Jan 13, 2025 of 10.91                                                                                                    |                                        |                      |              |
| Jan 13, 2025 or 11.07         Jan 13, 2025 or 11.04         Jan 13, 2025 or 11.04         Jan 13, 2025 or 11.02         Jan 13, 2025 or 10.05         Jan 13, 2025 or 10.51         Jan 13, 2025 or 10.51         Jan 13, 2025 or 10.51         Jan 13, 2025 or 10.51         Jan 13, 2025 or 10.51         Jan 13, 2025 or 10.51         Jan 13, 2025 or 10.51         Jan 13, 2025 or 10.51         Jan 13, 2025 or 10.51         Jan 13, 2025 or 10.51         Jan 13, 2025 or 10.51         Jan 14, 2025 or 10.51         Jan 15, 2025 or 10.51         Jan 15, 2025 or 10.51                                                                                                    | Jan 13, 2025 at 1                      | 11:07                |              |
| Jan 13, 2025 or 11:06         Jan 13, 2025 or 11:02         Jan 13, 2025 or 10:03         Jan 13, 2025 or 10:03         Jan 13, 2025 or 10:03         Jan 13, 2025 or 10:03         Jan 13, 2025 or 10:03         Jan 13, 2025 or 10:03         Jan 13, 2025 or 10:03         Jan 13, 2025 or 10:03         Jan 13, 2025 or 10:03         Jan 13, 2025 or 10:03         Jan 13, 2025 or 10:04         Vertice         Vertice                                                                                                    | Jan 13, 2025 at 1                      | 11:07                |              |
| Jan 13, 2025 or 11:04         Jan 13, 2025 or 11:02         Jan 13, 2025 or 10:03         Jan 13, 2025 or 10:03         Jan 13, 2025 or 10:051         Jan 13, 2025 or 10:051         Jan 13, 2025 or 10:051         Jan 13, 2025 or 10:051         Jan 13, 2025 or 10:051         Jan 13, 2025 or 10:051         Jan 13, 2025 or 10:051         Jan 13, 2025 or 10:051         Jan 13, 2025 or 10:051         Jan 14, 2025 or 10:051         Jan 15, 2025 or 10:051         Jan 15, 2025 or 10:051 </td <td></td> <td></td> <td></td>                                                                                                    |                                        |                      |              |
| Jan 13, 2025 or 11:04         Jan 13, 2025 or 11:02         Jan 13, 2025 or 10:03         Jan 13, 2025 or 10:03         Jan 13, 2025 or 10:03         Jan 13, 2025 or 10:03         Jan 13, 2025 or 10:04         Version       Version         Version       Version         Version       Version         Version       Version         Version       Version         Version       Version         Version       Version         Version       Version         Version       Version         Version       Version         Version       Version         Version       Version                                                                                                    | Jan 13, 2025 at 1                      | 11:06                |              |
| Jan 13, 2025 or 11:04         Jan 13, 2025 or 10:05         Jan 13, 2025 or 10:05         Jan 13, 2025 or 10:05         Jan 13, 2025 or 10:049                                                                                                    |                                        |                      |              |
| Jan 13, 2025 or 11:02         Jan 13, 2025 or 10:53         Jan 13, 2025 or 10:51         Jan 13, 2025 or 10:49                                                                                                    | Jan 13, 2025 at 1                      | 11:04                |              |
| Jan 13, 2025 or 1.032         Jan 13, 2025 or 1.053         Jan 13, 2025 or 1.051         Jan 13, 2025 or 1.049         + Contact         Image: Nome         Contact:         Trasks       Dearbloards         Search                                                                                                    |                                        |                      |              |
| Jan 13, 2025 at 10:53         Jan 13, 2025 at 10:51         Jan 13, 2025 at 10:49         Image: Control to Control to Con                                           | Jan 13, 2025 at 1                      | 11:02                |              |
| Jan 13, 2025 ar 10:51           Jan 13, 2025 ar 10:51           Jan 13, 2025 ar 10:49                • Contact            Mome              • Contact            Trasks              • Daniboards              • Contact                                                                                                    | Jan 13, 2025 at 1                      | 10:53                |              |
| Jan 13, 2025 at 10:51           Jan 13, 2025 at 10:49           + Contract           Mome         Contracts           Trasks         Dearbloaded           Centracts         Search                                                                                                    |                                        |                      |              |
| Jan 13, 2025 at 10:51<br>Jan 13, 2025 at 10:49<br>+ Contract<br>Nome<br>Contracts<br>Tracks<br>Dephtbodres<br>Search                                                                                                    | Jan 13, 2025 at 1                      | 10:51                |              |
| Jan 13, 2025 or 10:51           Jan 15, 2025 or 10:49           + Contract           Image: Contract           Tranks         Deal/backed           Piome         Contracts                                                                                                    |                                        |                      |              |
| Jan 13, 2025 er 10:49<br>+ Contract<br>Home<br>Contracts<br>Toxika<br>Dealbloards<br>Search                                                                                                    | Jan 13, 2025 at 1                      | 10:51                |              |
| Home Contacts Tasks Desibords Search                                                                                                    | Ten 17, 2025 et 1                      | 1040                 | _            |
| Home Scontacts Tasks Dashboards Search                                                                                                    | Jan 13, 2025 at 1                      | 10.47                | + Contact    |
| Home Contacts Tasks Dashboards Search                                                                                                    |                                        |                      |              |
|                                                                                                    | Home Con                               | entacts Tasks Dashbo | oards Search |
|                                                                                                    |                                        |                      |              |

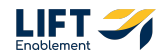

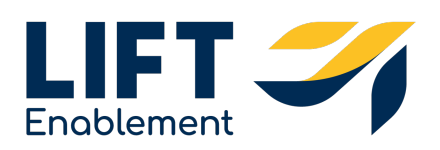